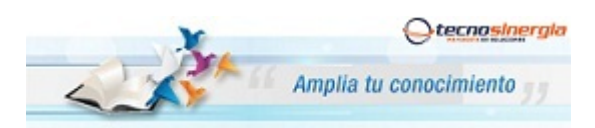

## Nota técnica: NT10004

## Apertura de puertos Ruteador 2Wire

Antes de comenzar es importante que verifique los siguientes puntos:

- Que usted se encuentre conectado al ruteador que quiere configurar, ya sea de manera alámbrica o inalámbrica.
- Que tenga internet disponible y funcionando
- Asegúrese de conocer la contraseña del ruteador, regularmente es la clave **WEP KEY** que se encuentra en una etiqueta de su ruteador o la que usted le haya asignado.
- Para realizar el siguiente procedimiento se requiere conocimientos básicos de redes, por favor no intente realizarlo si no cuenta con dichos conocimientos.
- 1. Abra una ventana de explorador de Internet e Ingrese la siguiente dirección IP\* para accesar a la interfaz de configuración de su Ruteador Thomson http://192.168.1.254 o bien http://home

| 00 | ) •    | http:/ | /192.168.1.2 | 254/       |   |  |  |
|----|--------|--------|--------------|------------|---|--|--|
|    | P.A.M. | Max    | Farmilian    | University | A |  |  |

\*Nota: Esta dirección hace referencia a la puerta de enlace principal de su Red, en algunos casos y esto dependiendo de la Administración de cada red esta puede variar.

A continuación aparecerá la siguiente pantalla:

| infinitum.                                                    | Donde tendremos que<br>introducir usuario y     |
|---------------------------------------------------------------|-------------------------------------------------|
|                                                               | contraseña de nuestro<br>Ruteador, Por Default: |
|                                                               | Usuario: TELMEX                                 |
| Acceso para la Interfaz de Usuario                            | Contraseña: WEP KEY                             |
| Ingrese la contraseña de la Interfaz de Usuario para poder re | alizar ajustes en su módem,                     |
| Olvidé la contraseña                                          |                                                 |
|                                                               |                                                 |

1. Una vez ingresando a la interfaz del ruteador aparecerá la siguiente pantalla, entonces de clic en el icono "Bloqueo de instrusos"

| chivo Edición Ver Favoritos Her | rramientas Ayuda                                                                                                    |                                                         |
|---------------------------------|----------------------------------------------------------------------------------------------------|---------------------------------------------------------|
|                                 | Prodigy.<br>Infinitum Listens of Red Series Series Ser |                                                         |
|                                 | Resumen Contraseña del sistema Configuración de fecha y hora Detalles                                                                                                    | 🛨 INICIO   Mapa del alto                                |
|                                 | Resumen de la red<br>HomePortal 1900HW<br>- Programa: 2,7,1<br>- Contrasta<br>Establication<br>- Var detalles                                                                                                    | ueo de intrusos  Bioqueo de  Intrusos Les vo            |
|                                 |                                                                                                    | Ejecutar el Asistante<br>de configuración del<br>satema |
|                                 | Red doméstica<br>Computadoras:<br>B Secin-Tage<br>192-102                                                                                                    |                                                         |

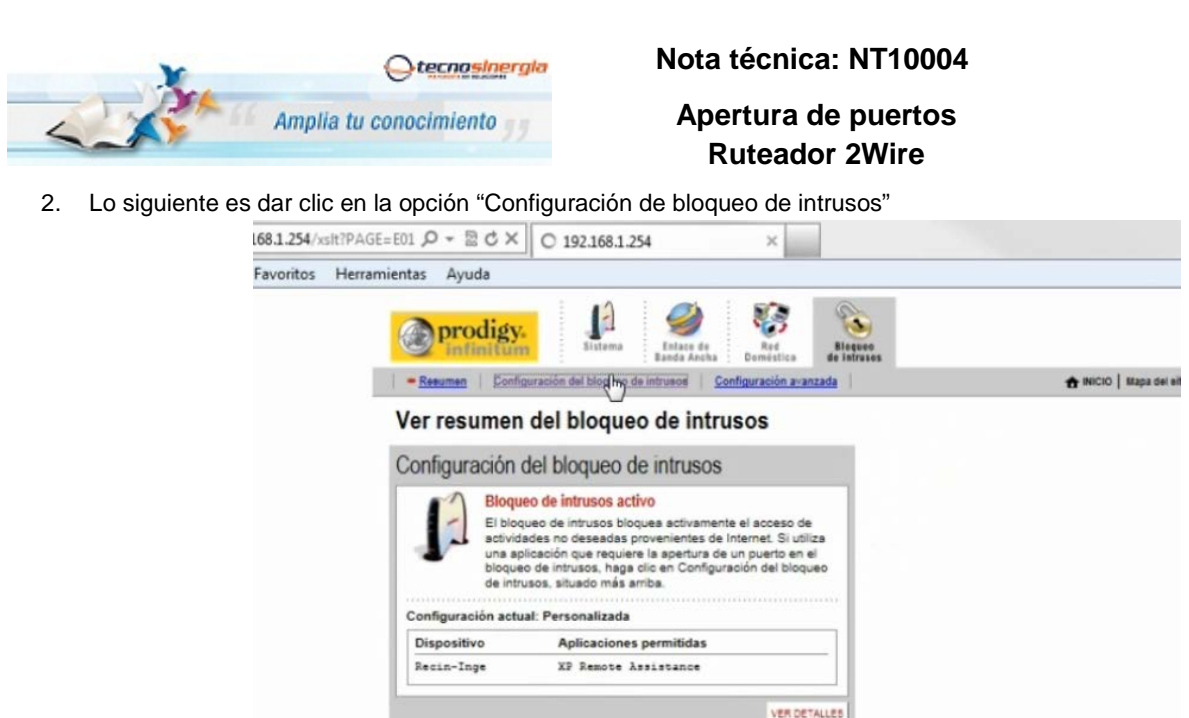

A continuación aparecerá la siguiente pantalla.

3. Una vez dentro de la opción, entonces debe clic en la opción "Agregar nueva aplicación definida por el usuario"

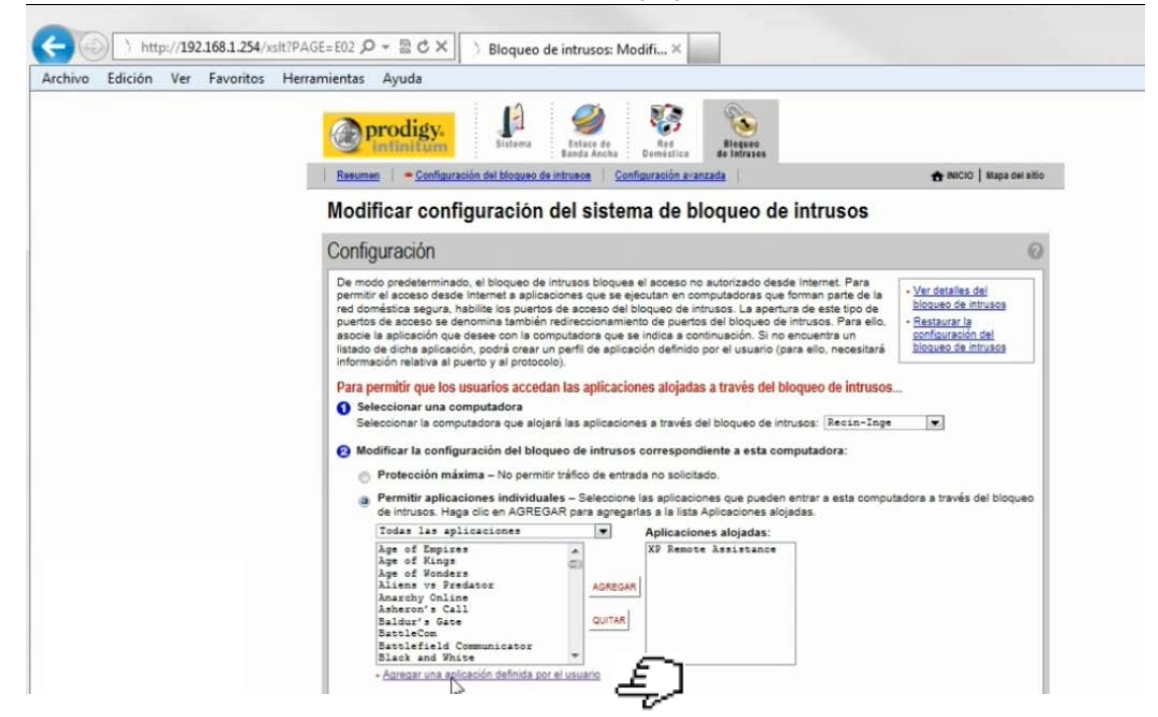

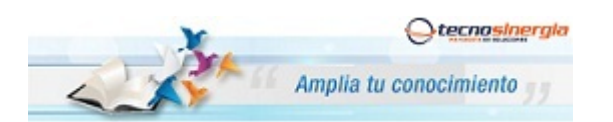

Nota técnica: NT10004

Apertura de puertos Ruteador 2Wire

4. Y entonces llene las opciones:

| Archivo Edición Ver Favoritos Herra | mientas Ayuda                                                                                                    |                                                      |
|-------------------------------------|----------------------------------------------------------------------------------------------------|------------------------------------------------------|
|                                     | Resumen - Configuración del bloqueo de intrusos Configuración avanzada                                                                                                    | 📅 INICIO   Mapa del elito                            |
|                                     | Modificar aplicación                                                                                                    |                                                      |
|                                     | Configuración                                                                                                    |                                                      |
|                                     | Nombre de perfil<br>Ingrese un nombre para el perfil de aplicación que está creando.<br>Nombre de Mecuva<br>astisación:                                                                                                    | A continuación seleccione:<br>-NOMBRE LA APLICACION. |
|                                     | Definición<br>Selecione un protocolo e ingrese los puertos para esta aplicación. A<br>continuación, haga olice en AGREGAR DEFINICIÓN para agregar la<br>definicón a la lista de definiciones. Si la aplicación requirer varios puertos<br>o los puertos TCP y UDP, deberá agregar varias definiciones.                                 |                                                      |
|                                     | Nota: En algunas ocasiones, es posible que detarminados tipos de aplicaciones<br>requieran cambios específicos en el bolqueo de intrusos además de simplies<br>rederecionamientos de puerto SII a aplocadim de desea agregar apartece en el<br>mend de tipo de aplicación siguiente, se recomienda selecionaria.<br>Portenendo: de TCP | - Tipo de PROTOCOLO a utilizar "TCP"                 |
|                                     | Puerto (o De 80 A 80                                                                                                    | - INTERVALO DE PUERTOS que se dese                   |
|                                     | Tiempo de espera del 86400 Valor predeterminado de TCP 86400 Valor predeterminado de UDP 800                                                                                                    | crear para nuestra aplicación                        |
|                                     | Asignar al puerto de 80 Valor predeterminado = el mismo<br>puerto definido anteriormente                                                                                                    |                                                      |
|                                     | Tipo de aplicación: [Winguno (predeterminado)                                                                                                    | - Tipo de aplicación: seleccione "FTP"               |

Vuelva a repetir el paso anterior para agregar un segundo puerto (Ej. 6036) dando clic en "Agregar Definición" y una vez dados de alta los puertos que se requieran entonces de clic en "Atrás".

5. Una vez agregada la aplicación a la "Lista de Aplicaciones", entonces

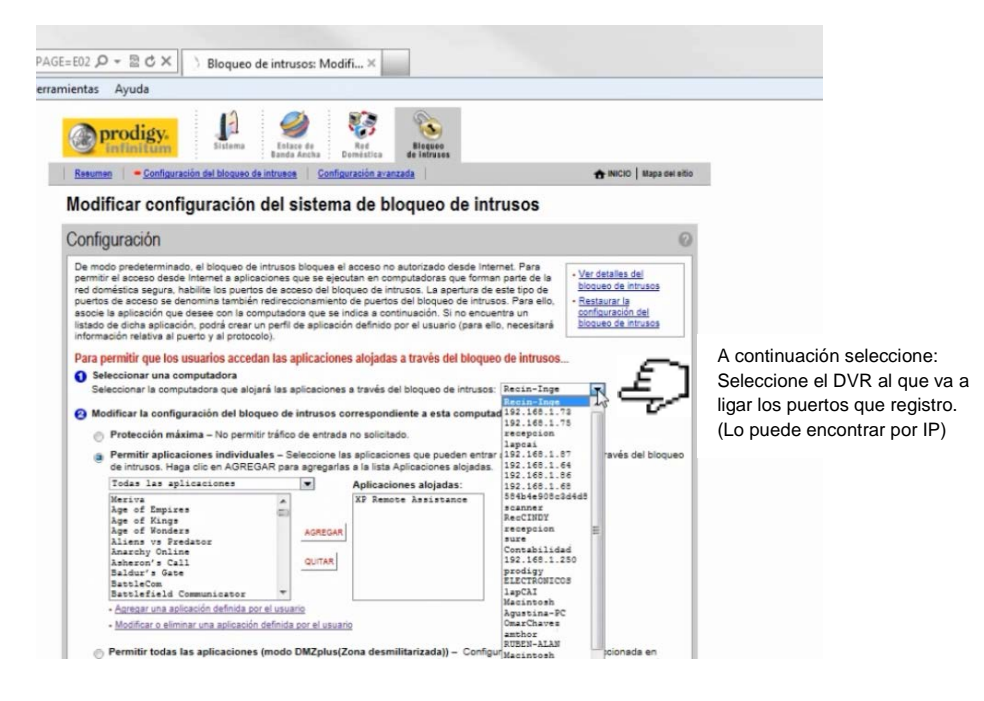

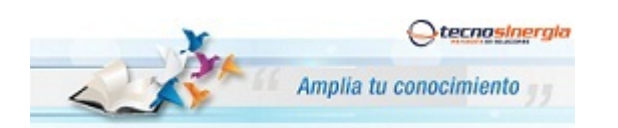

## Nota técnica: NT10004

Apertura de puertos Ruteador 2Wire

6. Lo siguiente es seleccionar la aplicación(es) definidas y agregarlas.

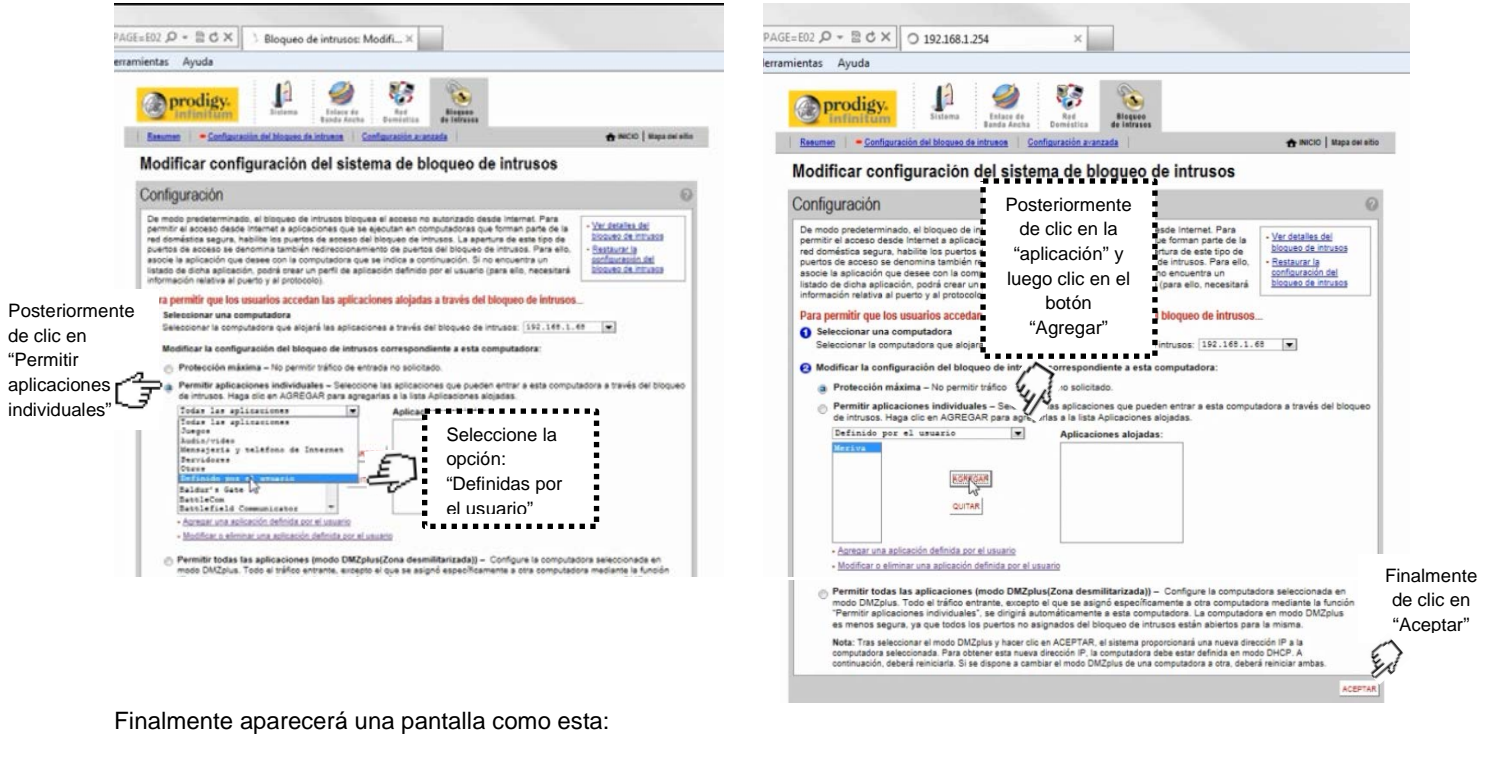

| Description       Description       Description <thdescription< th=""> <thdescription< th=""></thdescription<></thdescription<> | avoritos He | rramientas Ayuda                                                      |                                                                                                    |  |  |  |  |
|----------------------------------------------------------------------------------------------------|-------------|-----------------------------------------------------------------------|----------------------------------------------------------------------------------------------------|--|--|--|--|
| Ver resumen del bloqueo de intrusos         Configuración del bloqueo de intrusos         Bloqueo de intrusos activo         El bloqueo de intrusos bloques activamente el acceso de actividades no deseadas provenientes de Internet. Si utiliza una aplicación que requiere la apertura de un puerto en el bloqueo de intrusos, haga clic an Configuración del bloqueo de intrusos, haga clic an Configuración del bloqueo de intrusos, haga clic an Configuración del bloqueo de intrusos.         Configuración actual: Personalizada         Dispositivo         Aplicaciones permitidas         Recin-Inge         XP. Remote Assistance         NET Inge         VE Remote Assistance                                                                                                    |             | Prodigy.     Infinitum     - Resumen   Configure                      | Isiana Interest Configuración avanzada                                                                                                    |  |  |  |  |
| Configuración del bloqueo de intrusos         Bloqueo de intrusos activo         El bloqueo de intrusos bloques activamente el acceso de actividades no deseadas provenientes de Internet. Si utiliza una palicación que requiere la apertura de un puerto en el bloqueo de intrusos, haga clio en Configuración del bloqueo de intrusos, situado más arriba.         Configuración actual: Personalizada         Dispositivo       Aplicaciones permitidas         Recin-Inge       XP Remote Assistance         192, 165, 1.65       Mexina                                                                                                    |             | Ver resumen o                                                         | del bloqueo de intrusos                                                                                                    |  |  |  |  |
| Bioqueo de intrusos activo           Ei bloqueo de intrusos bloquea activamente el acceso de actividades no deseadas provenientes de internet. Si utiliza una aplicación que requiere la apertura de un puerto en el bloqueo de intrusos, haga clo en Configuración del bloqueo de intrusos, haga clo en Configuración del bloqueo de intrusos, blacado más amba.           Configuración actual: Personalizada           Dispositivo         Aplicaciones permitidas           Recin-Inge         XP Remote Assistance           192, 165, 1, 65         Mersina                                                                                                    |             | Configuración del bloqueo de intrusos                                 |                                                                                                    |  |  |  |  |
| Dispositivo Aplicaciones permitidas<br>Recin-Inge XP Remote Assistance                                                                                                    |             | El bloque<br>scividad<br>bloque de<br>intrusz<br>Configuración actual | o de intrusos activo<br>eo de intrusos bloques activamente el acceso de<br>tes no deseadas provenientes de Internet. Si utiliza<br>acción que requiere la apertura de un puerto en el<br>de intrusos, haga clic en Configuración del bloqueo<br>os, atuado más amba.<br>E: Personalizada |  |  |  |  |
| Recin-Inge XP Remote Assistance                                                                                                    |             | Dispositivo                                                           | Aplicaciones permitidas                                                                                                    |  |  |  |  |
|                                                                                                    |             | Recin-Inge<br>192.168.1.68                                            | XP Remote Assistance<br>Meriva                                                                                                    |  |  |  |  |

Como información adicional, para los diferentes DVR's que manejamos los puertos que regularme se abren son:

- DVR Meriva tiene los puertos 80 y 6036
- DVR Elikon tiene el puerto 7000
- DVR Elikon RT tiene los puertos 80,10101 al 10104.